# Windows 2000 Advanced Server Installation

### Step 7

trim

### Install Windows 2000 Server

IMPORTANT: When the blue setup screen first appears, press the <F6> key.

- 1. Boot the system with the Windows 2000 CD-ROM.
- 2. Press <F6> as soon as the first blue screen appears to bypass mass storage detection.
- 3. When prompted to specify a mass storage controller:
- Select "S" to specify additional storage devices.
- Insert Windows 2000 installation diskette (created in Step 1 on the other side).
- Press <Enter> to select the "Installation Driver" and continue with the Windows installation.

## S tep 8 Install and Launch the S torage Console and S torage Console+ Utilities

- 1. Insert the Intel RAID Controller SRCU32 Software CD.
- 2. Select "Install" and follow the on screen instructions to install the Storage Console and Storage Console+ utilities.
- 3. Launch the Storage Console and/or Storage Console+ utilities by selecting "Start / Programs / RAID Tools." Select "Storage Console" or "Storage Console+."

#### Choosing the Right RAID Level Striping of data across multiple drives in an array. This 0 Minimum Disks: 2 RAID Read performance: Excellent provides high performance, but no data protection. Write performance: Excellent None Fault tolerance: Number of Disks: 2 Disk mirroring, meaning that all data on one disk is **—** RAID Read performance: Excellent duplicated on another disk. This is a high availability Write performance: Good solution, but only half the total disk space is usable. Fault tolerance: Excellent Striping with parity. Data information are striped amongst Minimum Disks: 3 the disk drives as in RAID 0. Additionally, the controller RAID Read performance: Excellent calculates redundancy data (parity information) which are Write performance: Fair stored on a separate disk drive. A good compromise of Fault tolerance: Good performance, fault tolerance, and drive space utilization. Minimum Disks: 3 Striping with parity. Data and party information are AID Read performance: Excellent spread among each drive in the array. A good compromise of performance, fault tolerance, and drive Write performance: Fair Fault tolerance: Good space utilization. Ainimum Disks: 4 Disk mirroring and data striping that achieves a balance 10 Read performance: Excellent between the increased data availability inherent in Write performance: Good RAID 1 and RAID 5 and the increased read performance RAID Fault tolerance: Excellent inherent in disk striping (RAID 0). Each drive in the array is duplicated. This level array offers high data transfer advantages of striped arrays and increased data accessibility.

#### Information

Information for the Intel RAID Controller SRCU32, including specifications, manuals, and updates can be found at: http://support.intel.com

Make Your Server Platform Complete with Intel Server Building Blocks: Intel Server Boards Intel Server RAID Controllers Intel Server Adapters

Current product information on server building blocks can be found at: www.intel.com/go/serverbuilder

#### score 3

# Red Hat Linux 7.1 Installation

## S tep 7 Install Red Hat Linux Server

- 1. Boot the system with the Red Hat Linux CD-ROM.
- 2. At the install prompt, select "linux dd."
- 3. When prompted, insert the Red Hat Linux installation diskette (created in Step 1 on the other side).
- 4. Continue with the Linux OS installation.

## S tep 8 Install the Intel R AID Controller S R C U 32 S torage Console Monitoring Utility

- 1. Place the Intel RAID Controller SRCU32 CD-ROM in the CD-ROM drive and mount the CD-ROM:
- \$ mount /dev/cdrom /mnt/cdrom
- Copy the Storage Console utility archive to /usr/sbin: \$ cp /mnt/cdrom/linux/install/storcon-2.02.gz /usr/sbin/storcon-2.02.gz
  Unpack the archive file and rename:
- \$ gunzip -d /usr/sbin/storcon-2.02.gz
- \$ mv /usr/sbin/storcon-2.02 /usr/sbin/storcon
- 4. Launch the Storage Console utility by typing "storcon" at any prompt.
- 5. Select the Linux interface to run the utility locally.

## **Component Layout**

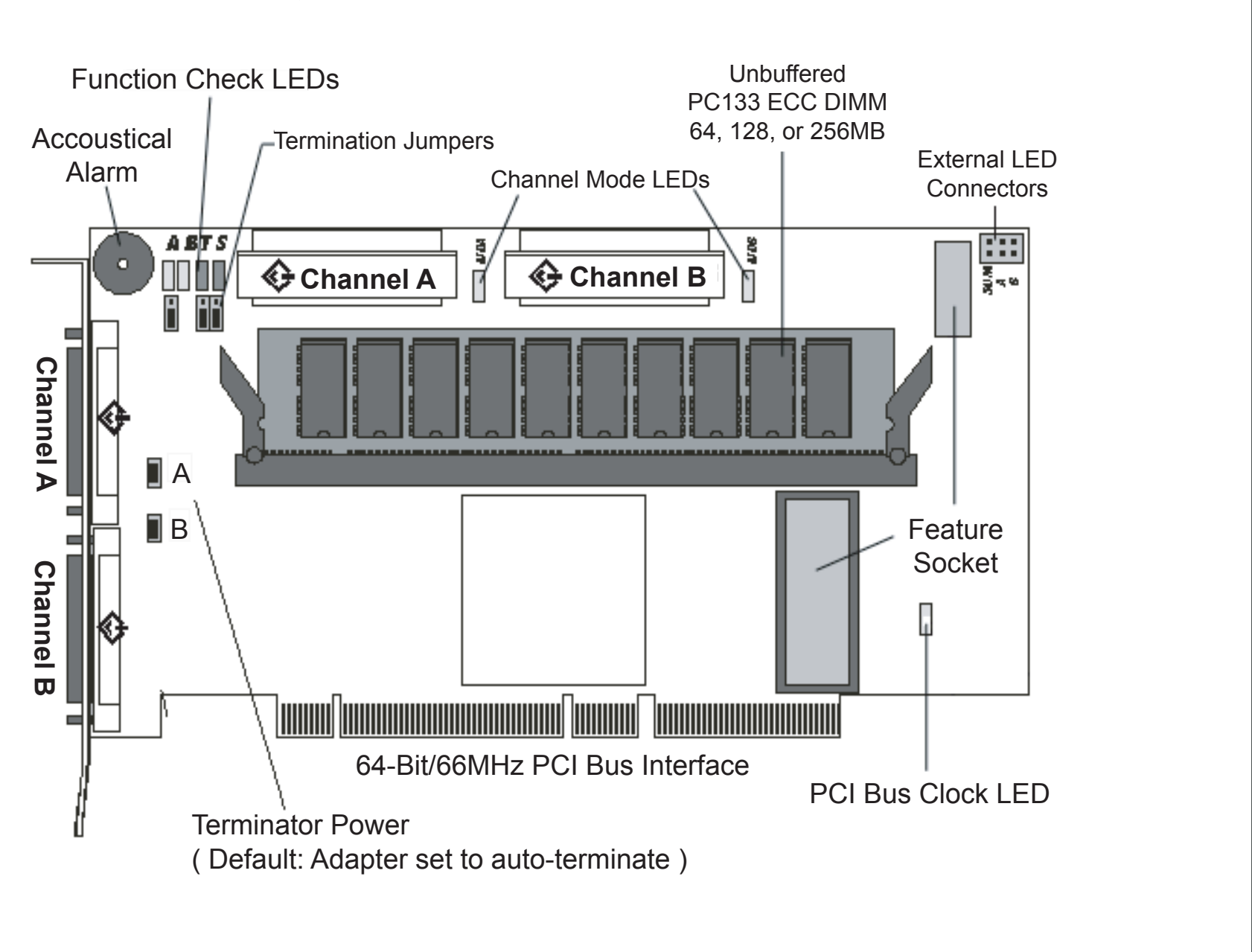